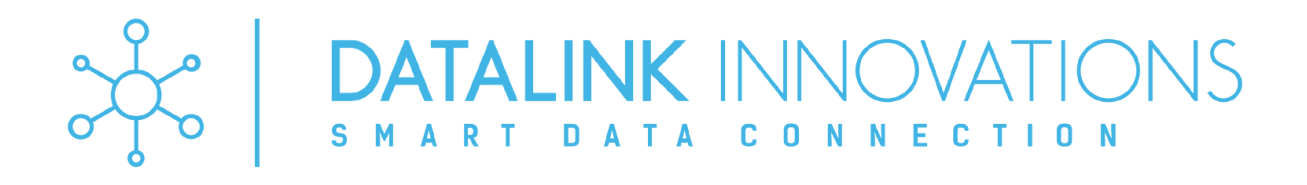

Modelo: K1

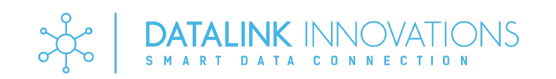

| INFORMACIÓN DE SEGURIDAD | 2  |
|--------------------------|----|
| PRESENTACIÓN             | 3  |
| ESPECIFICACIONES         |    |
| MONTAJE                  |    |
| INSTALACIÓN ELÉCTRICA    | 5  |
| Alimentación             | 5  |
| Entradas digitales       |    |
| Salidas digitales        | 7  |
| CONFIGURACIÓN            | 7  |
| Primeros pasos           |    |
| Menú dispositivo         |    |
| Menú web server          | 9  |
| Menú WiFi/NTP            | 9  |
| Menú MQTT                | 10 |
| Broker on-cloud          | 10 |
| Broker on-premise        | 10 |
| Estructura de mensaje    | 11 |
| Mensaje de conexión      | 11 |
| Menú email               | 11 |
| Menú P2P                 |    |
| Menú estado              | 13 |
| REINICIO                 | 14 |
| Reinicio por hardware    | 14 |
| Reinicio por software    | 14 |
| RESET DE FÁBRICA         | 14 |
| Reset por hardware       | 14 |
| Reset por software       | 14 |
| DIAGNÓSTICO DE FALLAS    |    |
| DASHBOARD                | 15 |
| GARANTÍA                 |    |
| VERSIÓN DE MANUAL        | 16 |
|                          |    |

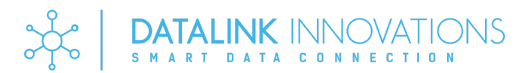

## INFORMACIÓN DE SEGURIDAD

Los siguientes símbolos se utilizan a lo largo de este manual para llamar la atención del usuario sobre información importante relacionada con la seguridad y el uso del equipo.

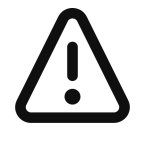

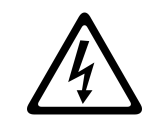

CUIDADO: Lea completamente el manual antes de instalar y utilizar el equipo.

CUIDADO O PELIGRO Riesgo de descarga eléctrica.

Las recomendaciones de seguridad deben ser observadas para garantizar la seguridad del usuario y evitar daños en el equipo o sistema. Si el equipo se utiliza de forma distinta a la especificada en este manual, puede que las protecciones de seguridad no sean efectivas.

## PRESENTACIÓN

K1 es un dispositivo para la adquisición de señales discretas, transmisión y recepción de las señales mediante WiFi con protocolos MQTT, TCP/IP y SMTP, pudiendo replicar las señales a cualquiera distancia con acceso a internet.

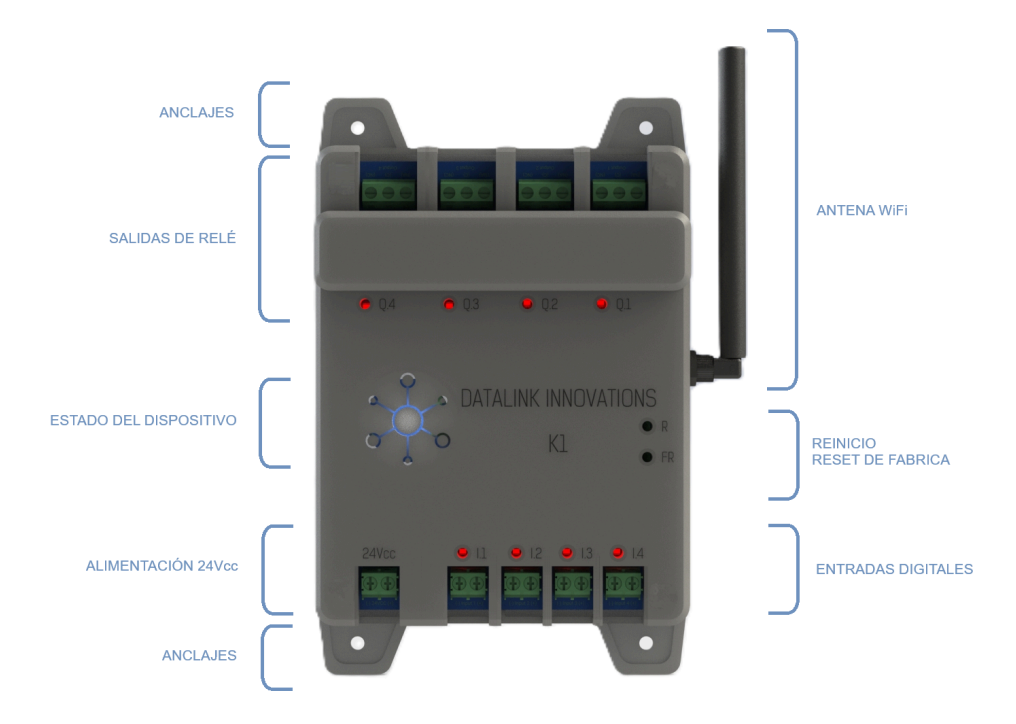

Conectando K1 a los servicios de DATALINK INNOVATIONS las señales adquiridas pueden ser almacenadas en los servidores de DATALINK INNOVATIONS y reflejadas en dashboards personalizados por el usuario.

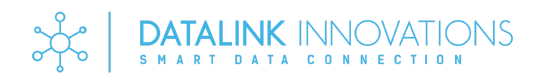

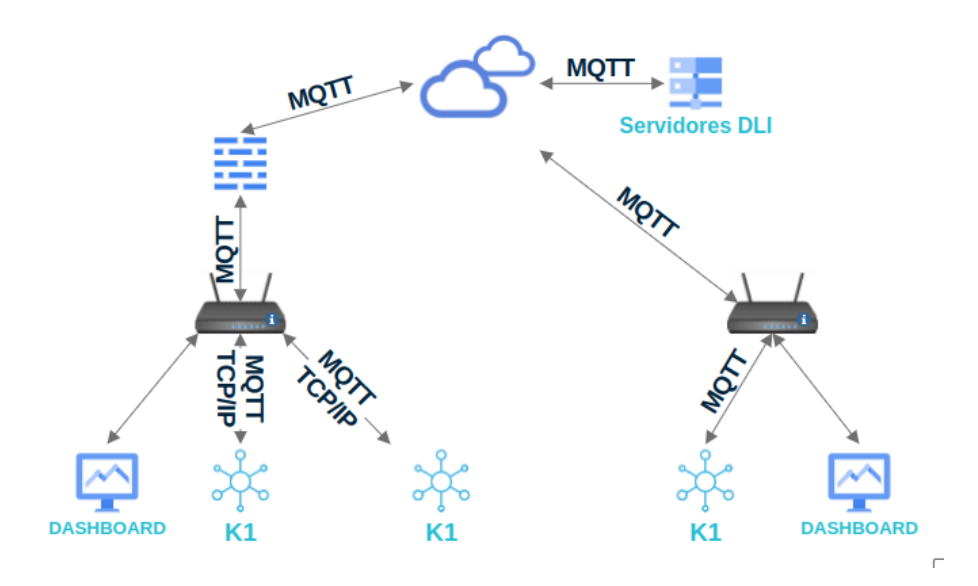

Diseñada desde sus orígenes para adaptarse a los sistemas preexistentes en la industria, K1 solo requiere una conexión de internet mediante WiFi y alimentación de 24Vcc.

Con las entradas optoacopladas y protección de polaridad, las mismas son activadas con 24Vcc, manteniendo el procesador dualcore seguro ante cualquier problema eléctrico de los elementos conectados. Las entradas pueden ser utilizadas para detectar un cambio discreto o cómo contadores.

Las salidas discretas, compuestas por relés de contacto seco, son capaces de manejar configuraciones NA/NC y amperajes de hasta 3A.

K1 posee 3 métodos de comunicación, cada uno con un alcance específico, pudiendo ser utilizados al mismo tiempo todos.

- Comunicación por MQTT: permite la suscripción a un broker MQTT (propio o de DATALINK INNOVATIONS), pudiendo adquirir el estado de las entradas digitales de un equipo K1 y replicarlas en tantos equipos cómo se desee. De esta forma se puede llevar la señal a kilómetros de distancia con tan solo una conexión a internet o estando los equipos dentro de la misma red. A su vez permite la visualización de los datos en un dashboard y procesar los mismos, pudiendo obtener datos de consumos, activaciones, alarmas, costos, etc.
- Vinculando su dispositivo móvil, celular, tablet o smartwatch al broker utilizado puede ver las señales directamente en su dispositivo.<sup>1</sup>
- Comunicación por TCP/IP: utilizando una estructura tipo P2P permite la comunicación directa entre dos equipos K1 con acceso a WiFi, ambos dentro de la misma red. En este caso se limita a la transmisión de los estados de las entradas de emisor para la activación de las salidas del receptor. La comunicación puede ser bidireccional.
- Comunicación por SMTP: el equipo permite enviar emails ante la conmutación de una entrada digital, de esta forma se está informado el 100% del tiempo del estado del proceso. Al utilizar la comunicación SMTP el dispositivo K1 también informa de forma automática cuando se inicia y conecta a internet, si presenta alta temperatura, o si se produjo algún error de comunicación.

### **ESPECIFICACIONES**

| Especificacio                                                    | nes eléctricas                    |  |
|------------------------------------------------------------------|-----------------------------------|--|
| Característica                                                   | Especificación                    |  |
| Alimentación eléctrica                                           | 12Vcc a 32Vcc. Recomendado 24Vcc. |  |
| Consumo a plena carga (4 relés activados y 4 entradas activadas) | 125 mA a 24Vcc                    |  |
|                                                                  |                                   |  |
| Especificaciones                                                 | de procesamiento                  |  |
| Característica Especificación                                    |                                   |  |
| CPU                                                              | Dual core 240MHz.                 |  |
| Tiempo de respuesta de entradas discretas                        | < 1ms                             |  |

<sup>&</sup>lt;sup>1</sup> DATALINK INNOVATIONS no desarrolla ni provee app para la vinculación del broker a los dispositivos móviles.

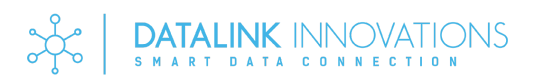

| Especificaciones de WiFi           |                                  |  |  |  |
|------------------------------------|----------------------------------|--|--|--|
| Característica Especificación      |                                  |  |  |  |
| Protocolo                          | 802.11 b/g/n (802.11n @150 Mbps) |  |  |  |
| Rango de frecuencia                | 2.4 GHz ~ 2.5 GHZ                |  |  |  |
| Potencia transmisión Tx 14 dBm máx |                                  |  |  |  |

| Especificaciones de entradas        |                                                         |  |  |  |
|-------------------------------------|---------------------------------------------------------|--|--|--|
| Característica Especificación       |                                                         |  |  |  |
| Cantidad de entradas                | 4 entradas digitales.                                   |  |  |  |
| Contadores                          | 3 contadores (conteo máximo por contador 2^64 unidades) |  |  |  |
| Tensión de alimentación de entradas | 18Vcc a 32Vcc. Recomendado 24Vcc                        |  |  |  |
| Consumo por entrada                 | 10mA a 24Vcc                                            |  |  |  |
| Aislación                           | Optoacopladas                                           |  |  |  |
| Protección                          | Contra inversión de polaridad                           |  |  |  |

| Especificaciones de salidas    |                                             |  |  |
|--------------------------------|---------------------------------------------|--|--|
| Característica Especificación  |                                             |  |  |
| Cantidad de salidas            | 4 salidas discretas por contacto seco NA/NC |  |  |
| Tensión máxima                 | 250Vca                                      |  |  |
| Amperaje máximo                | 3A                                          |  |  |
| Vida eléctrica                 | 1x10 <sup>5</sup> ciclos                    |  |  |
| Vida eléctrica a 1800 ciclos/h | 1x10 <sup>4</sup> ciclos                    |  |  |
| Vida mecánica                  | 1x10 <sup>7</sup> ciclos                    |  |  |
| Vida mecánica a 1800 ciclos/h  | 1x10 <sup>7</sup> ciclos                    |  |  |

| Especificaciones ambientales  |                  |  |  |
|-------------------------------|------------------|--|--|
| Característica Especificación |                  |  |  |
| Temperatura                   | Máx 80*C         |  |  |
| Humedad                       | Máx 80%HR a 20*C |  |  |

## MONTAJE

El equipo debe ser montado en un tablero, protegido de la humedad.

En el apartado ESPECIFICACIONES se detallan los límites operativos de temperatura y humedad.

Posee 4 puntos de montajes para amurar el equipo con tornillos de hasta 4mm de diámetro.

# INSTALACIÓN ELÉCTRICA

**Alimentación** 

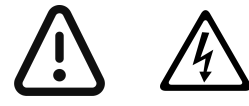

En el apartado <u>ESPECIFICACIONES</u> se detallan los límites operativos. Para la alimentación se recomienda el uso de una fuente switching de 24Vcc y 1A o mayor.

A continuación se detalla la conexión eléctrica de alimentación

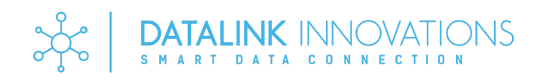

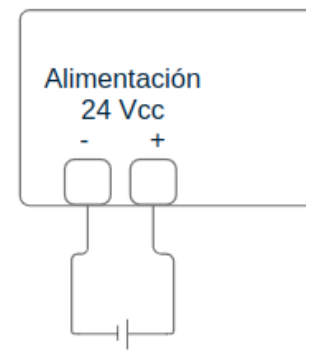

### Entradas digitales

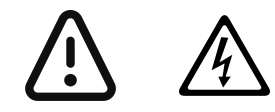

No sobrepasar los límites operativos.

En el apartado ESPECIFICACIONES se detallan los límites operativos.

Las entradas digitales se encuentran protegidas eléctricamente, por lo que una falla del circuito eléctrico no afectará el funcionamiento del resto de las entradas siempre y cuando no se encuentren con la masa unificada.

Las entradas pueden pueden ser independientes eléctricamente o pueden ser con masa unificada. En esta última opción puede usarse la alimentación para activar las entradas.

En caso de presentar anomalías en las lecturas digitales ver el apartado DIAGNÓSTICO DE FALLAS

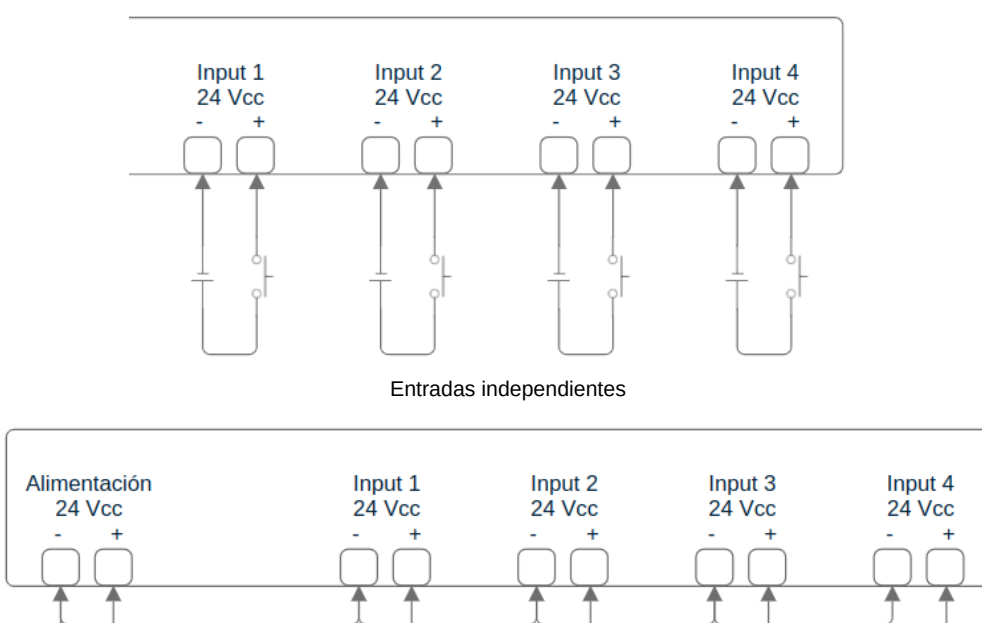

Entradas con masa unificada

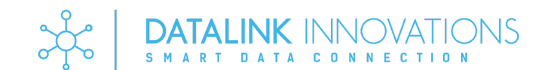

### Salidas digitales

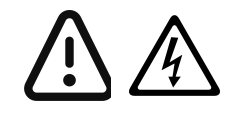

No sobrepasar los límites operativos.

En el apartado ESPECIFICACIONES se detallan los límites operativos.

Las salidas digitales, compuestas por relés de contacto seco, tienen la posibilidad de conectar el elemento a controlar en configuración NA o NC.

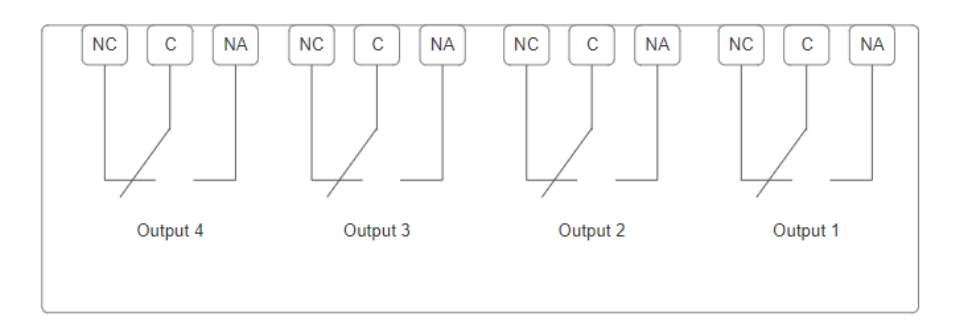

## CONFIGURACIÓN

#### Primeros pasos

K1 se configura directamente desde el navegador a través del web server del dispositivo. Cuando el equipo es iniciado por primera vez o reiniciado de fábrica es necesario conectarse al AP emitido por K1.

Para conectarse al AP del dispositivo, energizarlo y buscar la siguiente señal de WiFi

| SSID  | DatalinkInnovation-K1 |
|-------|-----------------------|
| CLAVE | DLI121989             |

Una vez conectado al AP, acceder a la IP 192.168.4.1 desde el navegador<sup>2</sup> e ingrese con la configuración por defecto:

| USUARIO | admin     |
|---------|-----------|
| CLAVE   | DLI121989 |

### Menú dispositivo

En este apartado se podrá configurar la identificación del dispositivo y el accionamiento de las entradas digitales.

| Identificación |                                              |                         |                                 |
|----------------|----------------------------------------------|-------------------------|---------------------------------|
| Parámetro      | Descripción                                  | Límites                 | Valor de fábrica                |
| Nombre         | Nombre del dispositivo para si dentificación | u Máximo 100 caracteres | К1                              |
| Descripción    | Breve descripción de                         | Máximo 100 caracteres   | Sistema de transmisión de datos |

| I/O       |                                                            |                             |                  |
|-----------|------------------------------------------------------------|-----------------------------|------------------|
| Parámetro | Descripción                                                | Límites                     | Valor de fábrica |
| Input 1   | Configuración del tipo de lectura de la entrada digital 1. | Opciones:<br>"DESACTIVADO", | Desactivado      |

<sup>2</sup> Si se conecta desde un dispositivo móvil con red celular, es necesario desactivar el internet móvil.

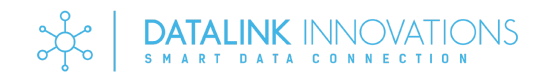

| 10                |                                                                                                    |                                                                                                    |                  |
|-------------------|----------------------------------------------------------------------------------------------------|----------------------------------------------------------------------------------------------------|------------------|
| Parámetro         | Descripción                                                                                            | Límites                                                                                                    | Valor de fábrica |
|                   |                                                                                                    | "ESTADO: CAMBIO",<br>"ESTADO: FLANCO DESCENDENTE",<br>"ESTADO: FLANCO ASCENDENTE",<br>"CONTADOR 1: FLANCO DESCENDENTE",<br>"CONTADOR 1: FLANCO ASCENDENTE".                                                                                                    |                  |
| Input 2           | Configuración del tipo de lectura de la entrada digital 2.                                             | Opciones:<br>"DESACTIVADO",<br>"ESTADO: CAMBIO",<br>"ESTADO: FLANCO DESCENDENTE",<br>"ESTADO: FLANCO ASCENDENTE",<br>"CONTADOR 2: FLANCO DESCENDENTE",<br>"CONTADOR 2: FLANCO ASCENDENTE".                                                                                                  | Desactivado      |
| Input 3           | Configuración del tipo de lectura de la entrada digital 3.                                             | Opciones:<br>"DESACTIVADO",<br>"ESTADO: CAMBIO",<br>"ESTADO: FLANCO DESCENDENTE",<br>"ESTADO: FLANCO ASCENDENTE",<br>"CONTADOR 3: FLANCO DESCENDENTE",<br>"CONTADOR 3: FLANCO ASCENDENTE",<br>"RESET CONTADOR 1: FLANCO DESCENDENTE",<br>"RESET CONTADOR 1: FLANCO ASCENDENTE",             | Desactivado      |
| Input 4           | Configuración del tipo de lectura de la entrada digital 4.                                             | Opciones:<br>"DESACTIVADO",<br>"ESTADO: CAMBIO",<br>"ESTADO: FLANCO DESCENDENTE",<br>"ESTADO: FLANCO ASCENDENTE",<br>"RESET CONTADOR 2: FLANCO DESCENDENTE",<br>"RESET CONTADOR 2: FLANCO ASCENDENTE",<br>"RESET CONTADORES: FLANCO DESCENDENTE",<br>"RESET CONTADORES: FLANCO ASCENDENTE", | Desactivado      |
| Update contador 1 | Tiempo mínimo para envíar el estado del contador 1. Envía el valor solo si cambió de su último update. | Mínimo 5 segundos. Máximo 600 segundos.                                                                                                    | 60 segundos      |
| Update contador 2 | Tiempo mínimo para envíar el estado del contador 2. Envía el valor solo si cambió de su último update. | Mínimo 5 segundos. Máximo 600 segundos.                                                                                                    | 60 segundos      |
| Update contador 3 | Tiempo mínimo para envíar el estado del contador 3. Envía el valor solo si cambió de su último update. | Mínimo 5 segundos. Máximo 600 segundos.                                                                                                    | 60 segundos      |

La forma de leer una entrada digital puede ser por flanco ascendente, donde la lectura se va a dar cuando la señal pase de 0Vcc a 24Vcc; por flanco descendente, donde la lectura se va a dar cuando la señal pase de 24Vcc a 0Vcc; o por cambio, donde la lectura se va a dar cuando suceda un flanco ascendente o descendente.

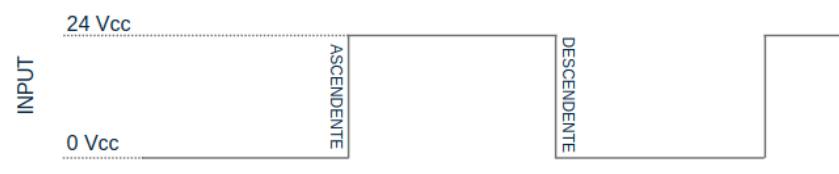

Flanco ascendente y descendente.

Casos de usos:

- El uso de "ESTADO: FLANCO ASCENDENTE" o "ESTADO: FLANCO DESCENDENTE" es indicado para ver cuando una entrada es activada o desactivada.
- El uso de "ESTADO: CAMBIO" es indicado cuando se desea ver el estado de una entrada, cómo por ejemplo, el estado de un contactor.
- El uso de "CONTADOR Nº: FLANCO ASCENDENTE" o "CONTADOR Nº: FLANCO DESCENDENTE" es indicado para el conteo de una
- señal, cómo por ejemplo, el conteo de las unidades que pasan por una línea.
  El uso de "RESET CONTADOR N°: FLANCO ASCENDENTE" o "RESET CONTADOR N°: FLANCO DESCENDENTE" es indicado para reiniciar el contador del número de entrada seleccionada.
- El uso de "RESET CONTADORES: FLANCO ASCENDENTE" o "RESET CONTADORES: FLANCO DESCENDENTE" es indicado para reiniciar todos los contadores del dispositivo.

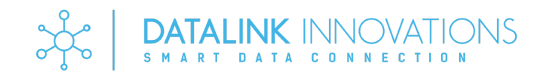

### Menú web server

En el apartado de web server se puede configurar tanto el usuario cómo la clave para acceder al mismo.

| Usuario   |                                                |                                                         |                  |
|-----------|------------------------------------------------|---------------------------------------------------------|------------------|
| Parámetro | Descripción                                    | Límites                                                 | Valor de fábrica |
| Usuario   | Nombre de usuario para el acceso al web server | De 5 a 20 caracteres alfanuméricos, case sensitive $^3$ | admin            |

| Clave         |                                               |                                                    |                  |
|---------------|-----------------------------------------------|----------------------------------------------------|------------------|
| Parámetro     | Descripción                                   | Límites                                            | Valor de fábrica |
| Nueva clave   | Clave nueva para el acceso al web server      | De 5 a 40 caracteres alfanuméricos, case sensitive |                  |
| Repetir clave | Repetir la clave para el acceso al web server | De 5 a 40 caracteres alfanuméricos, case sensitive |                  |

### Menú WiFi/NTP

En el menú de WFi/ NTP se puede configurar la conexión a la red WiFi y el servidor NTP. Este último es necesario para que el dispositivo K1 pueda enviar mensajes en tiempo y forma.

Los parámetros por defecto del menú NTP son válidos para la zona horaria GMT-3 (Argentina, Brasil, Chile, este de EEUU, entre otros). Las direcciones de los servidores 1 a 3 son válidas para todo el mundo.

| WiFi        |                                                                |                                                       |                  |
|-------------|----------------------------------------------------------------|-------------------------------------------------------|------------------|
| Parámetro   | Descripción                                                    | Límites                                               | Valor de fábrica |
| SSID        | Nombre de la red a la que se debe conectar                     | Máximo 32 caracteres alfanuméricos, case sensitive    |                  |
| Clave       | Contraseña de red a la que se debe conectar                    | Máximo 64 caracteres alfanuméricos, case sensitive    |                  |
| DHCP/Static | Asignación de IP estática (Static) o dinámica (DHCP)           | Opciones: DHCP, Static IP                             | Static IP        |
| IP          | Dirección IP a asignar. Válido solo en caso de Static IP.      | Dirección IPV4.<br>Valor de 0.0.0.0 a 255.255.255.255 |                  |
| Gateway     | Dirección gateway a asignar. Válido solo en caso de Static IP. | Valor de 0.0.0.0 a 255.255.255.255                    |                  |
| Subnet      | Subnet a asignar. Válido solo en caso de Static IP.            | Valor de 0.0.0.0 a 255.255.255.255                    |                  |
| DNS 1       | Dirección DNS a asignar. Válido solo en<br>caso de Static IP.  | Valor de 0.0.0.0 a 255.255.255.255                    | 8.8.8.8          |
| DNS 2       | Dirección DNS a asignar. Válido solo en caso de Static IP.     | Valor de 0.0.0.0 a 255.255.255.255                    | 8.8.4.4          |

| NTP               |                                          |                                                   |                  |
|-------------------|------------------------------------------|---------------------------------------------------|------------------|
| Parámetro         | Descripción                              | Límites                                           | Valor de fábrica |
| Servidor 1        | Servidor de hora unix con protocolo NTP. | Máximo 253 caracteres alfanuméricos.              | 0.pool.ntp.org   |
| Servidor 2        | Servidor de hora unix con protocolo NTP. | Máximo 253 caracteres alfanuméricos.              | 1.pool.ntp.org   |
| Servidor 3        | Servidor de hora unix con protocolo NTP. | Máximo 253 caracteres alfanuméricos.              | 2.pool.ntp.org   |
| GMT               | Zona horaria en segundos.                | Valor numérico de -43200 (-12hs) a 50400 (+14hs). | -10800           |
| Horario de verano | Horario de verano en segundos.           | Valor numérico de -43200 (-12hs) a 50400 (+14hs). | 0                |

<sup>&</sup>lt;sup>3</sup> El parámetro distingue entre mayúsculas y minúsculas.

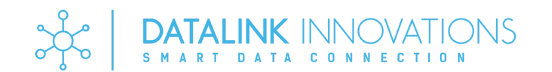

### <u>Menú MQTT</u>

En este menú se podrá encontrar todos los parámetros necesarios para conectarse al servidor MQTT. En caso de utilizar los servicios DATALINK INNOVATIONS contactar con la firma para las credenciales de acceso.

Con esta configuración se pueden activar las salidas de K1 mediante un mensaje por protocolo MQTT, o enviar una señal al broker al activar o desactivar una entrada digital o el valor del contador. Estas últimas se tomarán en cuenta siguiendo la configuración previamente definida en el apartado I/O del <u>MENÚ DISPOSITIVO</u>.

Si un input se deja en blanco queda automáticamente desactivado cómo entrada MQTT. De forma análoga con los outputs, si el campo se deja en blanco.

| Servidor  |                                                                                                    |                                                       |                  |
|-----------|----------------------------------------------------------------------------------------------------|-------------------------------------------------------|------------------|
| Parámetro | Descripción                                                                                                    | Límites                                               | Valor de fábrica |
| Activado  | Activar o desactivar la comunicación MQTT.                                                                     | Opciones: si, no.                                     | NO               |
| ID        | Nombre del dispositivo para ser identificado dentro de la red MQTT                                             | Máximo 64 caracteres alfanuméricos, case sensitive    |                  |
| IP        | Dirección IP del servidor MQTT.                                                                                | Dirección IPV4.<br>Valor de 0.0.0.0 a 255.255.255.255 |                  |
| Puerto    | Puerto al que se conectará en la IP previamente definida                                                       | valor entre 0 y 65535.                                |                  |
| Usuario   | Usuario de autentificación en el servidor<br>MQTT. En caso de no presentar<br>autentificación dejar en blanco. | Máximo 64 caracteres alfanuméricos, case<br>sensitive |                  |
| Clave     | Clave de autentificación en el servidor<br>MQTT. En caso de no presentar<br>autentificación dejar en blanco.   | Máximo 64 caracteres alfanuméricos, case<br>sensitive |                  |

| Entradas y salidas |                                              |                                                     |                  |
|--------------------|----------------------------------------------|-----------------------------------------------------|------------------|
| Parámetro          | Descripción                                  | Límites                                             | Valor de fábrica |
| Output 1           | Topic para la activación del relé 1          | Máximo 100 caracteres alfanuméricos, case sensitive |                  |
| Output 2           | Topic para la activación del relé 2          | Máximo 100 caracteres alfanuméricos, case sensitive |                  |
| Output 3           | Topic para la activación del relé 3          | Máximo 100 caracteres alfanuméricos, case sensitive |                  |
| Output 4           | Topic para la activación del relé 4          | Máximo 100 caracteres alfanuméricos, case sensitive |                  |
| Input 1            | Topic que se publicará al activar el input 1 | Máximo 100 caracteres alfanuméricos, case sensitive |                  |
| Input 2            | Topic que se publicará al activar el input 2 | Máximo 100 caracteres alfanuméricos, case sensitive |                  |
| Input 3            | Topic que se publicará al activar el input 3 | Máximo 100 caracteres alfanuméricos, case sensitive |                  |
| Input 4            | Topic que se publicará al activar el input 4 | Máximo 100 caracteres alfanuméricos, case sensitive |                  |

#### Broker on-cloud

K1 está preparado para trabajar con los servidores de DATALINK INNOVATIONS, con los cuales es posible almacenar los datos y analizarlos en dashboard ajustables a las necesidades del usuario.

Es posible utilizar brokers MQTT gratuitos on-cloud, sin embargo se pierde la posibilidad de almacenar los datos para su visualización y análisis.

Para la implementación de dichos servicios comunicarse con DATALINK INNOVATIONS. De lo contrario ver el apartado BROKER ON-PREMISE.

#### Broker on-premise

El uso de K1 puede hacerse dentro de las redes del usuario, para ello debe proveerse un servidor MQTT. DATALINK INNOVATIONS recomienda el uso del broker MQTT Eclipse Mosquitto.

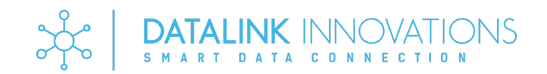

Eclipse Mosquitto es un intermediario de mensajes de código abierto (con licencia EPL/EDL) que implementa las versiones 5.0, 3.1.1 y 3.1 del protocolo MQTT. Para mas información ver https://mosquitto.org/

#### Estructura de mensaje

K1 utiliza el envío de mensajes con estructura JSON, los mismos pueden ser obtenidos por los dispositivos conectados al broker y suscriptos a los distintos topics. El mensaje contendrá la clave "STATUS" o "COUNTER" de forma disyuntiva dependiendo de la configuración seteada en el apartado <u>MENÚ DISPOSITIVO</u>.

A continuación se detalla la estructura.

```
"device": "_string - nombre del dispositivo",
"timestamp": _uint32 - tiempo en formato unix con corrección por zona horaria,
"status": _boolean - estado de la entrada digital. Activo=1. Inactivo=0
"counter": _uint64 - contador de la entrada digital. Valor máximo 2^64
```

#### Mensaje de conexión

Cada vez que el dispositivo se encienda y se conecte al servidor MQTT, publicará un mensaje al topic "CONNECTION\_NODE" y status "1".

#### Menú email

En este menú se podrán encontrar los parámetros para habilitar el envío de emails.

Al configurar el servidor de email, el equipo enviará alerta de email cada vez que se prenda o su temperatura supere los 75\*C.

Si se configuran los parámetros de mensaje, el equipo enviará un email cada vez que una entrada se active o desactive, siguiendo la configuración previamente definida en el apartado I/O del <u>MENÚ DISPOSITIVO</u>.

Los emails relacionados a las entradas digitales son enviados cada un lapso no menor a 1 min, mientras que los emails por exceso de temperatura cada 5 minutos.

Si un input se deja en blanco queda automáticamente desactivado cómo entrada para envío de email.

Si un input se configura cómo contador o reset queda automáticamente desactivado cómo entrada para envío de email.

| SMTP         |                                                                              |                                                    |                  |
|--------------|------------------------------------------------------------------------------|----------------------------------------------------|------------------|
| Parámetro    | Descripción                                                                  | Límites                                            | Valor de fábrica |
| Activado     | Activar o desactivar la comunicación MQTT.                                   | Opciones: si, no.                                  | NO               |
| HOST         | Dirección del host de email.                                                 | Máximo 253 caracteres alfanuméricos.               |                  |
| Puerto       | Puerto al que se conectará en la IP previamente definida.                    | valor entre 0 y 65535.                             |                  |
| Remitente    | Dirección de email con el que se enviarán los emails.                        | Máximo 320 caracteres alfanuméricos.               |                  |
| Clave        | Clave de autentificación en el servidor SMTP.                                | Máximo 64 caracteres alfanuméricos, case sensitive |                  |
| Destinatario | Dirección de email del destinatario al que se enviarán los avisos por email. | Máximo 320 caracteres alfanuméricos.               |                  |

| Mensaje   |                                                                         |                                                     |                  |
|-----------|-------------------------------------------------------------------------|-----------------------------------------------------|------------------|
| Parámetro | Descripción                                                             | Límites                                             | Valor de fábrica |
| Asunto    | Asunto que figura en el email al activarse o desactivarse las entradas. | Máximo 256 caracteres alfanuméricos, case sensitive |                  |
| Input 1   | Mensaje que se enviará al activarse o desactivarse el input 1           | Máximo 256 caracteres alfanuméricos, case sensitive |                  |
| Input 2   | Mensaje que se enviará al activarse o desactivarse el input 2           | Máximo 256 caracteres alfanuméricos, case sensitive |                  |
| Input 3   | Mensaje que se enviará al activarse o desactivarse el input 3           | Máximo 256 caracteres alfanuméricos, case sensitive |                  |

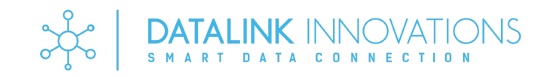

| Mensaje   |                                                               |                                                     |                  |
|-----------|---------------------------------------------------------------|-----------------------------------------------------|------------------|
| Parámetro | Descripción                                                   | Límites                                             | Valor de fábrica |
| Input 4   | Mensaje que se enviará al activarse o desactivarse el input 4 | Máximo 256 caracteres alfanuméricos, case sensitive |                  |

### Menú P2P

En este menú se podrán encontrar los parámetros relacionados a la comunicación P2P mediante TCP/IP. Podrá vincular dos dispositivos K1 dentro de la misma red sin la necesidad de un broker.

Configurando el apartado Servidor, el dispositivo permitirá que se consulte el estado de las entradas. Cada entrada tendrá definida un mensaje que se utilizará cómo identificador único de dicha entrada. Cuando otro dispositivo K1 consulte por dicho identificador, se le responderá con el estado de la entrada cómo activa (1) o inactiva (0). El equipo verificará cada 0.1 segundos si otro dispositivo ha realizado una consulta.

#### Por defecto el dispositivo K1 escuchará las peticiones por el puerto 18.

#### Si un output se deja en blanco queda automáticamente desactivado cómo consulta.

Configurando el apartado Clientes, el dispositivo consultará a las IP y puerto establecidos enviando el mensaje de identificación definido. El recibirá el estado de la entrada que corresponde a dicho identificador. El equipo consultará cada 5 segundos a las IP establecidas.

Si una IP, puerto o mensaje se deja en blanco queda automáticamente desactivado cómo consultar dicho canal.

Si un input se configura contador o reset queda automáticamente desactivado cómo consultar dicho canal.

| Servidor                          |                                                                |                                      |    |
|-----------------------------------|----------------------------------------------------------------|--------------------------------------|----|
| Parámetro Descripción Límites Val |                                                                | Valor de fábrica                     |    |
| Activado                          | Activar o desactivar la posibilidad de ser consultado por P2P. | Opciones: si, no.                    | NO |
| Input 1                           | Clave correspondiente a la entrada digital 1                   | Máximo 256 caracteres alfanuméricos. |    |
| Input 2                           | Clave correspondiente a la entrada digital 1                   | Máximo 256 caracteres alfanuméricos. |    |
| Input 3                           | Clave correspondiente a la entrada digital 1                   | Máximo 256 caracteres alfanuméricos. |    |
| Input 4                           | Clave correspondiente a la entrada digital 1                   | Máximo 256 caracteres alfanuméricos. |    |

| Clientes  |                                                                                                    |                                                       |                  |
|-----------|----------------------------------------------------------------------------------------------------|-------------------------------------------------------|------------------|
| Parámetro | Descripción                                                                                                    | Límites                                               | Valor de fábrica |
| Activado  | Activar o desactivar las consultas por P2P.                                                                     | Opciones: si, no.                                     | NO               |
| IP 1      | Dirección IP del servidor K1.<br>Correspondiente a la activación de la salida<br>output 1                       | Dirección IPV4.<br>Valor de 0.0.0.0 a 255.255.255.255 |                  |
| Puerto 1  | Puerto al que se conectará en la IP previamente definida. Correspondiente a la activación de la salida output 1 | valor entre 0 y 65535.                                | 18               |
| Mensaje 1 | Clave correspondiente a la salida output 1                                                                      | Máximo 256 caracteres alfanuméricos.                  |                  |
| IP 2      | Dirección IP del servidor K1.<br>Correspondiente a la activación de la salida<br>output 2                       | Dirección IPV4.<br>Valor de 0.0.0.0 a 255.255.255.255 |                  |
| Puerto 2  | Puerto al que se conectará en la IP previamente definida. Correspondiente a la activación de la salida output 2 | valor entre 0 y 65535.                                | 18               |
| Mensaje 2 | Clave correspondiente a la salida output 2                                                                      | Máximo 256 caracteres alfanuméricos.                  |                  |
| IP 3      | Dirección IP del servidor K1.<br>Correspondiente a la activación de la salida<br>output 3                       | Dirección IPV4.<br>Valor de 0.0.0.0 a 255.255.255.255 |                  |
| Puerto 3  | Puerto al que se conectará en la IP previamente definida. Correspondiente a la activación de la salida output 3 | valor entre 0 y 65535.                                | 18               |
| Mensaje 3 | Clave correspondiente a la salida output 3                                                                      | Máximo 256 caracteres alfanuméricos.                  |                  |
| IP 4      | Dirección IP del servidor K1.                                                                                   | Dirección IPV4.                                       |                  |

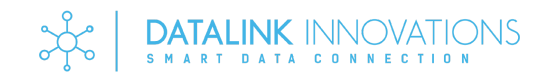

| Clientes  |                                                                                                    |                                      |                  |
|-----------|----------------------------------------------------------------------------------------------------|--------------------------------------|------------------|
| Parámetro | Descripción                                                                                                    | Límites                              | Valor de fábrica |
|           | Correspondiente a la activación de la salida output 4                                                                 | Valor de 0.0.0.0 a 255.255.255.255   |                  |
| Puerto 4  | Puerto al que se conectará en la IP<br>previamente definida. Correspondiente a la<br>activación de la salida output 4 | valor entre 0 y 65535.               | 18               |
| Mensaje 4 | Clave correspondiente a la salida output 4                                                                            | Máximo 256 caracteres alfanuméricos. |                  |

## <u>Menú estado</u>

En este menú se podrá ver el estado del dispositivo, sus servicios configurados y estado de las entradas y salidas; descargar la configuración del dispositivo; reiniciar el dispositivo o restablecer de fábrica.

| Información general |                                         |  |
|---------------------|-----------------------------------------|--|
| Parámetro           | Descripción                             |  |
| Modelo              | Nombre del modelo del dispositivo       |  |
| Versión de SW       | Versión de software del dispositivo     |  |
| Versión de HW       | Versión de hardware del dispositivo     |  |
| MAC                 | Dirección MAC del dispositivo           |  |
| WiFi RSSI           | Intensidad de la señal de WiFi          |  |
| EPOCH               | Tiempo en formato UNIX                  |  |
| Inicio              | Fecha del último inicio del dispositivo |  |
| Fecha               | Fecha actual.                           |  |
| Temperatura         | Temperatura del procesador              |  |
| Configuración       | Link de descarga de la configuración    |  |

| Estado de las conexiones |                                                       |  |
|--------------------------|-------------------------------------------------------|--|
| Parámetro                | Descripción                                           |  |
| MQTT                     | Estado de funcionamiento del servicio MQTT            |  |
| Email                    | Estado de funcionamiento del servicio de email        |  |
| P2P servidor             | Estado de funcionamiento del servicio de P2P servidor |  |
| P2P clientes             | Estado de funcionamiento del servicio P2P cliente     |  |

| Estado de entradas y salidas |                                         |  |
|------------------------------|-----------------------------------------|--|
| Parámetro                    | Descripción                             |  |
| Input 1                      | Estado de la entrada digital 1          |  |
| Input 2                      | Estado de la entrada digital 2          |  |
| Input 3                      | Estado de la entrada digital 3          |  |
| Input 4                      | Estado de la entrada digital 4          |  |
| Output 1                     | Estado de la salida por contacto seco 1 |  |
| Output 2                     | Estado de la salida por contacto seco 2 |  |
| Output 3                     | Estado de la salida por contacto seco 3 |  |
| Output 4                     | Estado de la salida por contacto seco 4 |  |
| Contador 1                   | Valor actual del contador 1             |  |
| Contador 2                   | Valor actual del contador 2             |  |
| Contador 3                   | Valor actual del contador 3             |  |

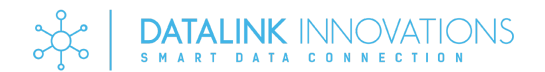

# REINICIO

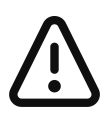

El equipo será reiniciado sin pérdida de configuraciones. Al iniciar retomara el estado actual del equipo y enviará el estado de las entradas en todos los servicios configurados.

#### Reinicio por hardware

Se debe contar con acceso físico al dispositivo y un clip menor a 3mm de diámetro. Luego seguir los siguientes pasos:

- 1. Localizar sobre el dispositivo el alojamiento R
- 2. Introducir el clip en el alojamiento R y mantenerlo apretado durante 1 segundo.

El dispositivo se reiniciará y se conectará a los servicios previamente configurados..

#### Reinicio por software

Se debe contar con acceso al web server del dispositivo y estar dentro del alcance del AP del mismo para su posterior configuración. Luego seguir los siguientes pasos:

- 3. Acceder al webserver
- 4. Dirigirse al apartado ESTADO
- 5. Presionar REINICIO.

El dispositivo se reiniciará y se conectará a los servicios previamente configurados.

## **RESET DE FÁBRICA**

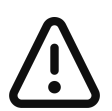

El reset de fábrica borrará todas las configuraciones realizadas sobre K1, las salidas se desactivarán y las entradas no funcionarán hasta ser configuradas nuevamente.

Se levantará un AP para que el usuario se conecte mediante la clave descrita en el apartado de CONFIGURACIÓN.

Durante el reset de fábrica, la luz de estado titilar 5 veces por segundo. El reset deberá durar 1 segundo o menos.

#### Reset por hardware

Se debe contar con acceso físico al dispositivo y un clip menor a 3mm de diámetro. Luego seguir los siguientes pasos:

- 1. Localizar sobre el dispositivo el alojamiento FR
- 2. Introducir el clip en el alojamiento FR y mantenerlo apretado al menos 10 segundos.

El dispositivo emitirá un AP para su configuración. Ver el apartado CONFIGURACIÓN.

#### Reset por software

Se debe contar con acceso al web server del dispositivo y estar dentro del alcance del AP del mismo para su posterior configuración. Luego seguir los siguientes pasos:

- 1. Acceder al webserver
- 2. Dirigirse al apartado ESTADO
- 3. Presionar RESET DE FABRICA.

El dispositivo emitirá un AP para su configuración. Ver el apartado <u>CONFIGURACIÓN</u>.

## DIAGNÓSTICO DE FALLAS

A continuación se detallan los problemas que se pueden presentar durante el uso del dispositivo. En caso de no encontrar la resolución en la siguiente tabla, contactarse con DATALINK INNOVATIONS.

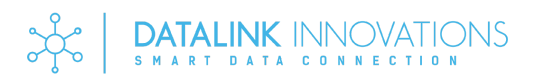

| Diagnóstico                                                                                              |                                                                                                    |                                                                                                    |  |  |  |
|----------------------------------------------------------------------------------------------------|----------------------------------------------------------------------------------------------------|----------------------------------------------------------------------------------------------------|--|--|--|
| Síntoma                                                                                                  | Causa                                                                                                    | Acción                                                                                                    |  |  |  |
| No enciende el logo                                                                                      | La tensión de alimentación es muy baja                                                                                 | Verificar la tensión de alimentación. ver el apartado de ESPECIFICACIONES                                                                                                    |  |  |  |
|                                                                                                    | Exceso de tensión de alimentación, se abrió el fusible de protección                                                   | Contactar con DLI.                                                                                                    |  |  |  |
| Enciende el logo pero titila 1 vez por segundo                                                           | La configuración no es correcta                                                                                        | Verificar la configuración en el apartado correspondiente de <u>CONFIGURACIÓN</u>                                                                                                    |  |  |  |
| Enciende el logo pero titila 2 veces por segundo                                                         | El equipo está en estado de commissioning.<br>No pudo conectarse a ninguna red d WiFi o<br>es su primera configuración | Verificar la configuración en el apartado correspondiente de <u>CONFIGURACIÓN</u>                                                                                                    |  |  |  |
| Enciende el logo pero titila 5 veces por segundo                                                         | El equipo está reiniciando los parámetros a los de fabrica                                                             | Sin acción                                                                                                    |  |  |  |
| No se activa la señal de entrada digital                                                                 | La tensión de la entrada es muy baja.                                                                                  | Verificar la tensión de alimentación. ver el apartado de ESPECIFICACIONES                                                                                                    |  |  |  |
| No activa la salida y no se prende el led. El estado de la salida en el web server está activo.          | Falla del circuito eléctrico                                                                                           | Contactar con DLI.                                                                                                    |  |  |  |
| No activa la salida y no se prende el led. El estado de la salida en el web server está inactivo.        | La configuración de la salida es incorrecta.                                                                           | Verificar la configuración en el apartado correspondiente de <u>CONFIGURACIÓN</u>                                                                                                    |  |  |  |
| No se conecta al servidor MQTT                                                                           | La configuración del servidor es incorrecta.                                                                           | Verificar la configuración en el apartado correspondiente de <u>CONFIGURACIÓN</u>                                                                                                    |  |  |  |
| Se conecta al servidor MQTT pero no activa las salidas correspondientes.                                 | La configuración de la salida es incorrecta.                                                                           | Verificar la configuración en el apartado correspondiente de <u>CONFIGURACIÓN</u>                                                                                                    |  |  |  |
| Se conecta al servidor MQTT pero envía mensajes permanentes de las entradas aún sin conmutar las mismas. | Hay dos o más dispositivos conectados en<br>el broker con el mismo ID.                                                 | Cambiar el ID del dispositivo.<br>Verificar la configuración en el apartado<br>correspondiente de <u>CONFIGURACIÓN</u>                                                                                          |  |  |  |
| No se conecta al servidor de Email                                                                       | La configuración del servidor es incorrecta.                                                                           | Verificar la configuración en el apartado correspondiente de <u>CONFIGURACIÓN</u>                                                                                                    |  |  |  |
| La entrada digital presenta rebotes,<br>mandando múltiples señales con una sola<br>activación.           | Hay ruido en la línea de la entrada digital.                                                                           | Se puede reducir el ruido colocando un capacitor cerámico 104 (0.1uF) o 504 (0.5uF) entre el borne positivo y negativo de la entrada.                                                                           |  |  |  |
|                                                                                                    | La activación se realiza por medio de un relé<br>pudiendo generar rebotes de señal                                     | Se puede reducir el rebote colocando un capacitor cerámico 104 (0.1uF) o 504 (0.5uF) entre el borne positivo y negativo de la entrada. Es posible que se deba aumentar el valor dependiendo del tipo de rebote. |  |  |  |

### DASHBOARD

El uso de los dashboard es exclusivo del servicio de DATALINK INNOVATIONS. Para su contratación y manuales de usos específicos comunicarse con DATALINK INNOVATIONS.

Mediante el uso de los dashboard se podrá realizar el registro y análisis de los inputs del dispositivo K1. Esto permitirá presentar el funcionamiento en múltiples gráficos cómo series de tiempo, gráficos de barras, gráficos estadísticos, indicadores de aguja, tablas, gráficos de torta, estados en el tiempo, mapas de calor, histogramas, gráficos XY, mímicos, entre otros.

Algunos ejemplos de usos son:

- Cálculo de tiempo operativo de equipo, consumo de servicios y costo operativo. Porcentaje de uso de equipo, inverso a la capacidad ociosa. Denota la capacidad de crecimiento del proceso.
- Anotaciones dinámicas en gráficos para recordar los acontecimientos o lecturas de interés; y registro de acontecimientos y cuando fueron notificados.
- Conteo de alarmas u otras activaciones de interés. Pudiendo realizar un estudio de las mejoras al proceso.
- Visualización de las lecturas en un gráfico temporal, pudiendo filtrar dinámicamente las variables de interés.
- Histograma de operación de equipos, pudiendo ver el tiempo que permanece encendido o apagado para diagnosticar anomalías operativas.
- Cantidad de activaciones por hora, pudiendo identificar los periodos donde el equipo es más demandado.
- Mímico del equipo representado el estado actual operativo en tiempo real.

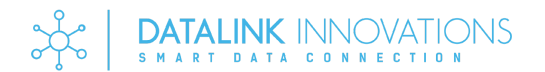

# GARANTÍA

Todos los productos DATALINK INNOVATIONS están garantizados frente a defectos de materiales o mano de obra durante el período indicado en el término de garantía, a partir de la fecha de compra. En este período, cualquier producto que presente defecto será reemplazado o reparado al criterio de DATALINK INNOVATIONS.

LAS GARANTÍAS Y RECURSOS AQUÍ EXPRESADOS SON EXCLUSIVOS Y SUSTITUYEN A CUALESQUIERA OTRAS GARANTÍAS, YA SEAN EXPRESAS, IMPLÍCITAS, INCLUIDAS LAS RESPONSABILIDADES ORIGINADAS POR CUALQUIER GARANTÍA DE COMERCIABILIDAD O IDONEIDAD PARA UN FIN DETERMINADO, YA SEAN REGLAMENTARIAS O DE OTRO TIPO.

DATALINK INNOVATIONS no es especialista en el área de actuación de los clientes y por eso no asegura la aplicabilidad de sus productos en las aplicaciones definidas exclusivamente por el cliente. DATALINK INNOVATIONS no acepta responsabilidad por mala utilización, desconocimiento del manejo de los productos o modificaciones no autorizadas en sus productos. La obligación de DATALINK INNOVATIONS sobre esta garantía limitada está estrictamente y exclusivamente limitada al reparo o reemplazo de los productos que presentan defecto en su fabricación o mano de obra en la condición de que el cliente notifique inmediatamente a DATALINK INNOVATIONS de cualquier reclamación de incumplimiento de garantía en la forma escrita durante el periodo de garantía, y por solicitud DATALINK INNOVATIONS, retorne los productos con defecto a la fábrica.

DATALINK INNOVATIONS no asumirá costos o responsabilidades por reparaciones a sus productos no realizados en su fábrica o realizados por distribuidores autorizados sin el consentimiento anticipado y aprobado por DATALINK INNOVATIONS.

DATALINK INNOVATIONS se reserva el derecho de satisfacer plenamente su obligación de garantía en respecto a los productos con defecto, mediante el pago al comprador de todas las sumas pagadas por el comprador a DATALINK INNOVATIONS por esos productos.

DATALINK INNOVATIONS NO SERÁ RESPONSABLE EN NINGÚN CASO DE LAS RECLAMACIONES (BASADAS EN INCUMPLIMIENTO DE GARANTÍA EXPLÍCITA O IMPLÍCITA, NEGLIGENCIA O DE OTRA MANERA) POR DAÑOS, SEAN DIRECTOS, INMEDIATOS, INCIDENTALES, PREVISTOS, CONSECUENCIALES O ESPECIALES.

DATALINK INNOVATIONS se reserva el derecho de cambiar sus especificaciones en cualquier momento sin previo aviso.

## VERSIÓN DE MANUAL

| Versión | Estado     | Notas                                                                                                    |
|---------|------------|----------------------------------------------------------------------------------------------------|
| 1       | Aprobado • | Versión inicial.<br>SW 1.3.4<br>HW 1.0                                                                       |
| 2       | Aprobado - | Agregado de contadores.<br>SW 1.4.1<br>HW 1.0                                                                |
| 3       | Aprobado • | Agregado de personalización de tiempo de update de contadores en apartado Dispositivo.<br>SW 1.4.2<br>HW 1.0 |
| 4       | Aprobado • | Revisión de caracteres máximos en topic MQTT.<br>SW 1.4.3<br>HW 1.0                                          |